# Amiba Unified Communications Getting Started as an Installer

#### Contents

| <u>1.</u> | Introduction                            | 2 |
|-----------|-----------------------------------------|---|
| <u>2.</u> | Getting Started as an Installer         | 3 |
| 2.1.      | Enter the Phone Numbers                 | 4 |
| 2.2.      | Program the SIP Account details         | 5 |
| 2.3.      | Call Flows                              | 6 |
| 2.4.      | Auto-Attendant                          | 8 |
| 2.5.      | Email                                   | 8 |
| 2.6.      | Users                                   | 8 |
| 2.7.      | Firewall                                | 9 |
| 2.8.      | Provisioning Yealink and Polycom phones | 9 |
|           |                                         |   |

## **1.Introduction**

Welcome to the Amiba Unified Communications Cloud-based business system offering:

- Cloud based communications No clunky hardware
- No Upfront Cost
- Smartphone Apps for iOS and Android
- Redundancy/Resilience
- Your individual online portal
- Chat
- Video Collaboration with document Sharing
- Advanced IVR
- Recording of Voice Calls
- Call Centre Queues
- Fixed Mobile Integration
- Remote Management
- Voicemail to Email
- Presence of Colleagues
- Tele-working
- CTI with leading CRMs
- Inbound/Outbound Call Centre Reports

Amiba Unified Communications supports smartphone apps, tablets, PC softphones and Yealink and Polycom SIP desk phones.

### 2. Getting Started as an Installer

The Installer portal of the Amiba Unified Communications platform gives you full configuration and control of the system. You can add new users and define call flows and advanced features such as Call Centre queues and Automated Attendant with Interactive Voice Response (IVR).

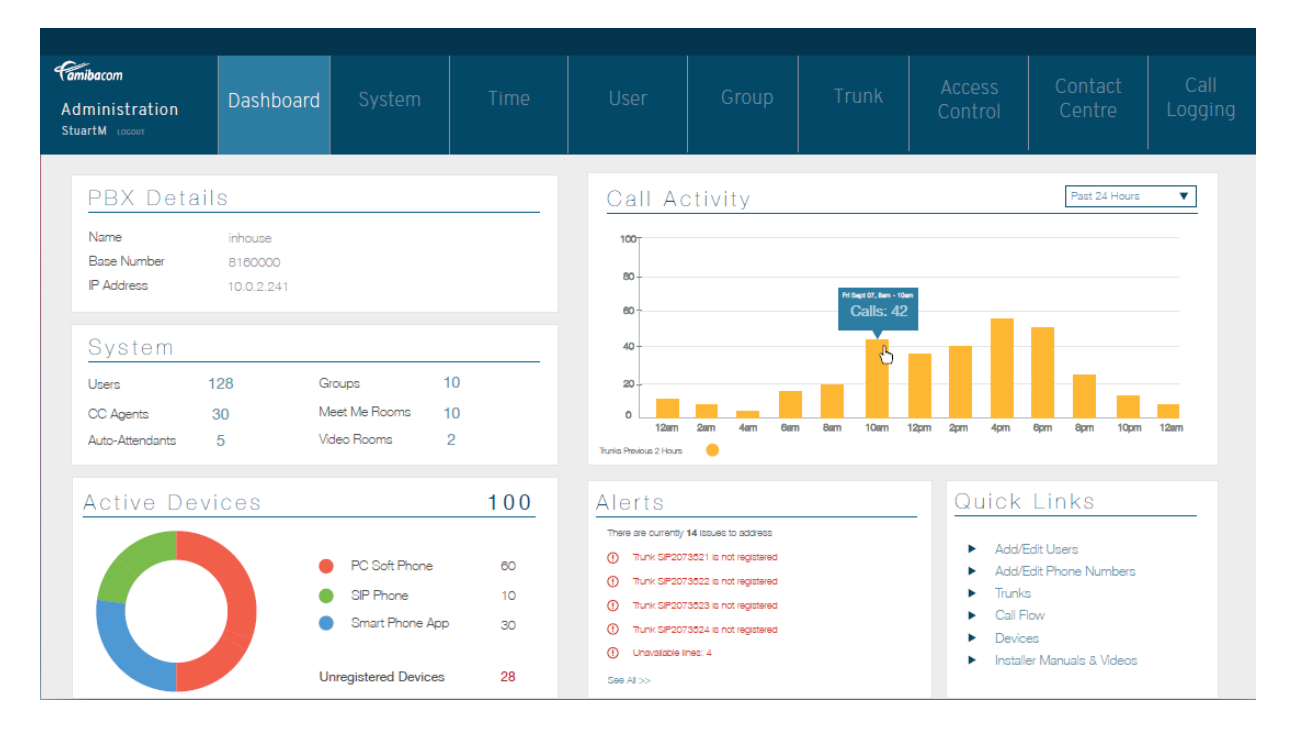

When you login to the Amiba installer portal, the dashboard, at the home icon, gives an overview of the system, the Call Activity, Active Devices and Alerts. Clicking on the tabs at the top of the page allows you to configure individual users and system-wide call settings such as time dependent call flows and auto attendant. Each programming page has a Help button (question mark icon, near the top right, ?) which explains how the feature works and how to set it up. The following eight steps are necessary to make the system operational.

#### 2.1. Enter the Phone Numbers

The SIP trunk interface of the system connects to a SIP trunk to send and receive voice calls. The operator provides a SIP account with one or more public phone numbers.

The first step is to program the phone numbers into the system. Click on the tab Trunks on the dashboard and select Phone Number List.

|          |             | System    | Time | Users | Groups | Trunks | Access Control | Contact Centre | Call Logging |                  |                             |                    |
|----------|-------------|-----------|------|-------|--------|--------|----------------|----------------|--------------|------------------|-----------------------------|--------------------|
| / Phone  | Number List |           |      |       |        |        |                |                |              |                  |                             |                    |
| lete All | Enter Range |           |      |       |        |        |                | Number Per Pag | je: 50 V     | Page (1/2/3/4    | 1/5/6/7/8/9/10/11/12/13/14/ | 15/16/17/18/19/20) |
| Index    | Ph          | one Numbe | r    |       |        | Name   |                | SIP Ac         | count        | Music on Hold    | Cadence                     | Calls Received     |
| 1        | 21600       | 100       |      |       | MSN 0  | 1      |                | SIP Accourt    | nt#1 ▼       | Default 🔻        | Default Cadence 🔻           | •                  |
| 2        | 21600       | 001       |      |       | MSN 0  | 2      |                | SIP Accourt    | nt#1 ▼       | Default 🔻        | Default Cadence 🔻           | •                  |
| 3        | 21600       | 102       |      |       | MSN 0  | 3      |                | SIP Accourt    | nt#1 ▼       | Default V        | Default Cadence V           | •                  |
| 4        | 21600       | 104       |      |       | MSN 0  | 4      |                | SIP Accourt    | nt#1 ▼       | Default V        | Default Cadence 🔻           | •                  |
| 5        | 94175       | 35000     |      |       | MSN 0  | 5      |                | SIP Accourt    | nt#1 ▼       | Default 🔻        | Default Cadence 🔻           | •                  |
| 6        |             |           |      |       | MSN 0  | 3      |                | SIP Accourt    | nt#1 ▼       | Default 🔻        | Default Cadence 🔻           | •                  |
| 7        | 67880       | 92259     |      |       | MSN 0  | 7      |                | SIP Accourt    | nt#1 ▼       | Default 🔻        | Default Cadence 🔻           | -                  |
| 8        | 94120       | 34656     |      |       | MSN 0  | 3      |                | SIP Accourt    | nt#1 ▼       | Default 🔻        | Default Cadence V           | •                  |
| 9        |             |           |      |       | MSN 0  | 9      |                | SIP Accourt    | nt#1 ▼       | Default 🔻        | Default Cadence 🔻           | •                  |
| 10       |             |           |      |       | MSN 1  | )      |                | SIP Accourt    | nt#1 ▼       | Default 🔻        | Default Cadence 🔻           | •                  |
| 11       | 55500       | )11       |      |       | MSN 1  | 1      |                | SIP Accourt    | nt #2 🔻      | Default 🔻        | Default Cadence 🔻           | -                  |
| 12       | 55500       | 012       |      |       | MSN 1  | 2      |                | SIP Accourt    | nt#2 🔻       | Default 🔻        | Default Cadence 🔻           | •                  |
| 13       |             |           |      |       | MSN 1  | 3      |                | SIP Accourt    | nt#1 ▼       | Default V        | Default Cadence V           | •                  |
| 14       |             |           |      |       | MSN 1  | 4      |                | SIP Accourt    | nt#1 ▼       | Default 🔻        | Default Cadence 🔻           | •                  |
| 15       |             |           |      |       | MSN 1  | 5      |                | SIP Accourt    | nt#1 ▼       | Default 🔻        | Default Cadence 🔻           | •                  |
| 16       |             |           |      |       | MSN 1  | 3      |                | SIP Accourt    | nt#1 ▼       | Default 🔻        | Default Cadence 🔻           | •                  |
| 17       |             |           |      |       | MSN 1  | 7      |                | SIP Accourt    | nt#3 🔻       | Default 🔻        | Default Cadence V           | •                  |
| 18       |             |           |      |       | MSN 1  | 3      |                | SIP Accourt    | t#1 ▼        | Default <b>V</b> | Default Cadence V           | •                  |

Enter the Phone Numbers on this page and select which SIP account that they belong to and press Save. There are options here to assign a name, select a music-on-hold and a ringing cadence for each number.

It is important to enter numbers in the correct format including prefixes. A departure from the required number format may result in calls being rejected by the trunk.

#### 2.2. Program the SIP Account details

Click on Trunks/SIP Accounts and click the Edit button of the account.

| IIIIII IIIIIIIIIIIIIIIIIIIIIIIIIIIIIII | Name | Username | External Number List | Trunk Access Code | Status   |      |
|----------------------------------------|------|----------|----------------------|-------------------|----------|------|
| 1                                      |      |          |                      | *901              | Disabled | Edit |
| 2                                      |      |          | Ringing Assignment   | *902              | Disabled | Edit |
| 3                                      |      |          |                      | *903              | Disabled | Edit |
| 4                                      |      |          | Country / Area Code  | *904              | Disabled | Edit |
| 5                                      |      |          |                      | *905              | Disabled | Edit |
| 6                                      |      |          | Trunk Access Codes   | *906              | Disabled | Edit |
| 7                                      |      |          |                      | *907              | Disabled | Edit |
| 8                                      |      |          |                      | *908              | Disabled | Edit |
| 9                                      |      |          |                      | *909              | Disabled | Edit |
| 10                                     |      |          |                      | *910              | Disabled | Edit |
| 11                                     |      |          |                      | *911              | Disabled | Edit |
| 12                                     |      |          |                      | *912              | Disabled | Edit |
| 13                                     |      |          |                      | *913              | Disabled | Edit |
| 14                                     |      |          |                      | *914              | Disabled | Edit |
| 15                                     |      |          |                      | *915              | Disabled | Edit |
| 16                                     |      |          |                      | *916              | Disabled | Edit |
| 17                                     |      |          |                      | *917              | Disabled | Edit |
| 18                                     |      |          |                      | *918              | Disabled | Edit |
| 19                                     |      |          |                      | *919              | Disabled | Edit |
| 20                                     |      |          |                      | *920              | Disabled | Edit |
| 21                                     |      |          |                      | *921              | Disabled | Edit |
| 22                                     |      |          |                      | *922              | Disabled | Edit |
| 23                                     |      |          |                      | *923              | Disabled | Edit |
| 24                                     |      |          |                      | *924              | Disabled | Edit |

s brings you to the Edit page for the SIP accou

|                          | <b>•</b> •   | T    |       | 0          | <b>T</b> 1 |                |                | 0.00             |                                           |       |          |
|--------------------------|--------------|------|-------|------------|------------|----------------|----------------|------------------|-------------------------------------------|-------|----------|
| Trunks / SID Accounts    | System       | Time | Users | Groups     | Trunks     | Access Control | Contact Centre | Call Logging     |                                           |       |          |
|                          |              |      |       |            |            |                |                |                  |                                           |       |          |
| G Account Settings . 3   | MF Account - | -    |       |            |            |                |                |                  |                                           | << >> | He       |
| Name                     |              |      |       |            |            |                |                | Enabled          | No 🔻                                      |       | đ        |
| Trunk Access Code        |              |      |       | *901       |            | ]              |                | Status           | Disabled                                  |       |          |
| Provider Settings        |              |      |       |            |            |                |                |                  |                                           |       |          |
| SIP Server               |              |      |       |            |            | ]              |                | Forced Proxy IP  |                                           |       |          |
| SIP Server Port          |              |      |       | 5060       |            |                |                | Reginterval      | 200                                       |       |          |
| Registration Required    |              |      |       | Yes ¥      |            |                |                |                  |                                           |       |          |
| STUN Server              |              |      |       |            |            |                |                | Use WAN IP       | Enabled V                                 |       |          |
| SIP Source IP List       |              |      |       |            |            |                |                |                  |                                           |       |          |
| Subscriber Settings      |              |      |       |            |            |                |                |                  |                                           |       |          |
| Username                 |              |      |       |            |            | ]              |                | AuthID           |                                           |       |          |
| Password                 |              |      |       | ******     |            |                |                | Base Number      | None <b>T</b>                             |       |          |
| Audio Settings           |              |      |       | 0700 -     |            |                |                | and a private a  | 07// 4 -                                  |       |          |
| Codec Priority 1         |              |      |       | G729 ¥     |            |                |                | Codec Priority 2 | G/TI-A V                                  |       |          |
| Codec Priority 3         |              |      |       | G711-U 🔻   |            |                |                | DTMF Method      | RTP Event V                               |       |          |
| Use Progress (183) SIP a | lerting      |      |       | Disabled V |            |                |                |                  |                                           |       |          |
| Service Settings         |              |      |       |            |            |                |                |                  |                                           |       |          |
| Unregister before Regist | ler          |      |       | No 🔻       |            |                |                | Use REFER        | No ¥                                      |       |          |
| Use 302 Moved tempora    | rily         |      |       | No 🔻       |            |                |                | NAT Keep-Alive   | No V                                      |       |          |
| Outgoing Invite Settings |              |      |       |            |            |                |                |                  | An an an an an an an an an an an an an an |       |          |
| From identity            |              |      |       | MON        |            |                |                | CLI Restriction  | Anonymous From V                          |       | _        |
| CLI Header               |              |      |       | None       | T          |                |                |                  |                                           |       | <b>•</b> |

If the SIP account requires registration, you must enter the registration details on this page. These are the SIP server URL or IP address, the Username and the Password. Many other important parameters of the SIP trunk are programmed here. You should check with the SIP operator how to configure the trunk parameters. All SIP trunk parameters are explained in the Help text.

#### 2.3. Call Flows

Call flows determine how incoming calls are routed to internal users or groups at different times of the day and days of the week.

Click on Time followed by Day/Night Call Flows to define a call flow and give it a name such as Day-time Call Flow, Night-time Call Flow. You may define up to 15 different time-based call flows.

| Call Flows    |      |        |               |
|---------------|------|--------|---------------|
| Call          | low  | Enable | Non Switching |
| Day-time Call | Flow |        |               |
| Night-time Ca | Flow |        |               |
| Call Flow 3   |      |        |               |
| Call Flow 4   |      |        |               |
| Operator Call | Flow |        |               |
| Call Flow 6   |      |        |               |
| Call Flow 7   |      |        |               |
| Call Flow 8   |      |        |               |
| Call Flow 9   |      |        |               |
| Call Flow 10  |      |        |               |
| Call Flow 11  |      |        |               |
| Call Flow 12  |      |        |               |
| Call Flow 13  |      |        |               |
| Call Flow 14  |      |        |               |

Click on Time followed by Day/Night Switch Times and program a start time for each call flow for every day of the week.

Click on Trunks followed by Call Flow to program the call flow destinations. Select the call flow to be programmed from the drop-down list at the top left of the page. To program a call flow for a particular phone number, press the edit button for the number.

On the edit page for the number, you can route to an internal destination by pressing the + icon beside the destination in the left column or by dragging and dropping the destination into the central assignment column. The destination may be either an individual user, a group, an Auto-Attendant message, an external number or a Meet-Me audio conference room.

|                        |     | Rin | ging Assignment - Exterr | nal Number : 353 | 18160041                                  |
|------------------------|-----|-----|--------------------------|------------------|-------------------------------------------|
|                        | Add | AII | 1 Assignment             | Remove All       | Select Auto-Attendant                     |
| Declan Gibbons (1050)  | +   |     | \$ Seamus Doran (1041)   | -                | None                                      |
| Dave Victory (1009)    | +   |     |                          |                  | +                                         |
| Fred (106)             | +   |     |                          |                  |                                           |
| Polycom Soundstation   | +   |     |                          |                  |                                           |
| (1007)                 | -   |     |                          |                  |                                           |
| Gary Nolan (1043)      | +   | )   |                          |                  |                                           |
| Patch (1096)           | ¥   |     |                          |                  | Accien External                           |
| Andrea Hartigan (1030) | +   |     |                          |                  | Assign External<br>Destination or Meet Me |
| John Harper (1048)     | +   |     |                          |                  | Room                                      |
| Fax Test 1088 (1088)   | +   |     |                          |                  | 110011                                    |
| DaveS (1046)           | +   |     |                          |                  |                                           |
| Kevin Doherty (1002)   | +   |     |                          |                  |                                           |
| DMaj Main (1095)       | +   |     |                          |                  |                                           |
| Kovin Konny 2 (114)    |     |     |                          |                  |                                           |

If you wish to route calls on a particular number to several different users, you must first create a group with these users. Then select the group as the call flow destination. Groups are set up on the page Groups/ Group Assignment.

|                | System   | Time Users Groups Trunks A | access Control Contact Centre Call Logging |                                          |        |           |         |
|----------------|----------|----------------------------|--------------------------------------------|------------------------------------------|--------|-----------|---------|
| ps / Group Ass | tignment | Group Settings             |                                            |                                          |        |           |         |
| Index -        | Group    | Group Assignment           | Members                                    | Edit                                     | Delete | Copy From | Сору То |
| 1              | 800      | Group Attributes           |                                            | L CONT                                   |        |           |         |
| 2              | 801      | Message Forwarding         |                                            | 1 MAY                                    | 8      |           |         |
| 3              | 802      | Group Status               |                                            | 1 MAY                                    | 8      |           |         |
| 4              | 803      | Group 803                  |                                            | 1 MAY                                    | 8      |           |         |
| 5              | 804      | Group 804                  |                                            | 1007                                     | 8      |           |         |
| 6              | 805      | Group 805                  |                                            | 1.00×                                    | 8      |           |         |
| 7              | 806      | Group 808                  |                                            | L CONT                                   | 8      |           |         |
| 8              | 807      | Group 807                  |                                            | 1 MAY                                    | 8      |           |         |
| 9              | 9        | Operator Group             | Extn 101(101)                              | 1007                                     | 8      |           |         |
| 10             | 809      | Answer Machine             | Extn 101(101)                              | 1.00°                                    | 8      |           |         |
| 11             | 810      | Group 810                  |                                            | 1987                                     | 8      |           |         |
| 12             | 811      | Group 811                  |                                            | 1.00×                                    | 8      |           |         |
| 13             | 812      | Group 812                  |                                            | 1997                                     | 8      |           |         |
| 14             | 813      | Group 813                  |                                            | 1.007                                    | 8      |           |         |
| 15             | 814      | Group 814                  |                                            |                                          | 8      | •         |         |
| 16             | 815      | Group 815                  |                                            | 100                                      | 8      |           |         |
| 17             | 816      | Group 816                  |                                            | 1.00°                                    | 8      |           |         |
| 18             | 817      | Group 817                  |                                            | 1. A A A A A A A A A A A A A A A A A A A | 8      |           |         |
| 19             | 818      | Group 818                  |                                            |                                          | 8      | •         |         |
| 20             | 819      | Group 819                  |                                            |                                          |        |           |         |

If you want to play an Auto Attendant message while users are being rung, a group must first be created, to include the Auto Attendant message and the users.

#### 2.4. Auto-Attendant

The Auto-Attendant may be programmed to answer incoming calls automatically and to guide the caller through a series of announcements to the desired destination. If you have routed incoming call flows to the Auto-Attendant, you must also program how the Auto-Attendant will handle these calls and program the interactive responses of the Auto-Attendant to the selections made by callers.

To do this, go to the System/Auto-Attendant page and consult the online help on how to configure the Auto-Attendant.

| System               | Time | Users | Groups   | Trunks | Access Control                  | Contact Centre  | Call Logging |             |              |                 |     |
|----------------------|------|-------|----------|--------|---------------------------------|-----------------|--------------|-------------|--------------|-----------------|-----|
| Auto-Attendant       |      |       |          |        |                                 |                 |              |             |              |                 |     |
| Attendant: Enabled V |      |       |          |        | N                               | umber Per Page: | 50 🔻         |             |              | Page (1/2/3/4/5 | (6) |
| Message              |      |       | Duration |        | Controls                        | N               | umber        | Delay Timer | Digit Assign | nent Queue      |     |
| Welcome Message      |      | _     |          | _      |                                 | 7000            | )            | 0           | Digits       |                 |     |
| Hold Message         |      | _     |          |        |                                 | 7001            |              | 10          | Digits       |                 |     |
| Greeting and Clear   |      |       |          |        | $\mathbb{R}$                    | 7002            | 2            | 0           | Digits       |                 |     |
| Attendant Msg. 4     |      |       |          |        | $\mathbb{R}$                    | 7003            | 5            | 10          | Digits       |                 |     |
| Attendant Msg. 5     |      |       |          |        | $\mathbb{R}$                    | 7004            | ł.           | 10          | Digits       |                 |     |
| Attendant Msg. 6     | ]    |       |          |        | $\mathbb{R}$                    | 7005            | ;            | 10          | Digits       |                 |     |
| Attendant Msg. 7     | ]    |       |          |        | $\mathbb{R}$                    | 7006            | 6            | 10          | Digits       |                 |     |
| Attendant Msg. 8     |      |       |          |        | $\mathbf{P} \otimes \mathbf{A}$ | 7007            |              | 10          | Digits       |                 |     |
| Attendant Msg. 9     |      |       |          |        | $\mathbf{D}$                    | 7008            |              | 10          | Digits       |                 |     |
| Attendant Msg. 10    |      |       |          |        | $\mathbb{R}$                    | 7009            | )            | 10          | Digits       |                 |     |
| Attendant Msg. 11    |      |       |          |        | $\mathbb{R}$                    | 7010            |              | 10          | Digits       |                 |     |
| Attendant Msg. 12    | ]    |       |          |        | $\mathbb{D}\otimes \Phi$        | 7011            |              | 10          | Digits       |                 |     |
| Attendant Msg. 13    |      |       |          |        | $\mathbb{D}$                    | 7012            | 2            | 10          | Digits       |                 |     |
| Attendant Msg. 14    |      |       |          |        | $\mathbf{D} \otimes \mathbf{T}$ | 7013            |              | 10          | Digits       |                 |     |
| Attendant Msg. 15    |      |       |          |        | $\mathbb{R}$                    | 7014            |              | 10          | Digits       |                 |     |
| Attendant Msg. 16    |      |       |          |        | $\mathbb{R}$                    | 7015            | 5            | 10          | Digits       |                 |     |
| Attendant Msg. 17    |      |       |          |        | $\mathbb{R}$                    | 7016            | )            | 10          | Digits       |                 |     |
| Attendant Msg. 18    |      |       |          |        | $\mathbb{D}\otimes \Phi$        | 7017            |              | 10          | Digits       |                 |     |
| Attendant Msg. 19    |      |       |          |        | $\mathbb{R}$                    | 7018            |              | 10          | Digits       |                 |     |
|                      |      |       |          |        |                                 |                 |              |             |              |                 |     |

#### 2.5. Email

To configure an email account on the system to send voicemail messages to users via email, click on System/External Servers, select SMTP from the drop-down box and program the SMTP server for the system as explained in the help.

#### 2.6. Users

Go to the page Users/User Settings to enter the following details for each user: Name, E-mail address, mobile number, PIN code, for user login, and outgoing CLI. On this page you may also activate the user smartphone app on the system, connect to the user portal, import or export the user contacts or send a welcome email to the user.

#### 2.7. Firewall

The system allows remote access to the Installer, Admin and User portals, xHTML, CTI, Provisioning of SIP Desk phones and SOAP API's. The system firewall controls access to these services by defining whitelists of authorised remote IP addresses. These are configured on the pages System/Firewall and System/Whitelist (RAS) IP addresses.

### 2.8. Provisioning Yealink and Polycom phones

Yealink T-series and Polycom VVX series SIP desk phones can be provisioned automatically by the system based on the phone's MAC address. This means that the SIP registration details and user preferences can be downloaded automatically from the system allowing Plug and Play installation of the phones.

The provisioning server is configured on the page System/ Provisioning Server and the phones are provisioned on the page Users/SIP Phone Provisioning.